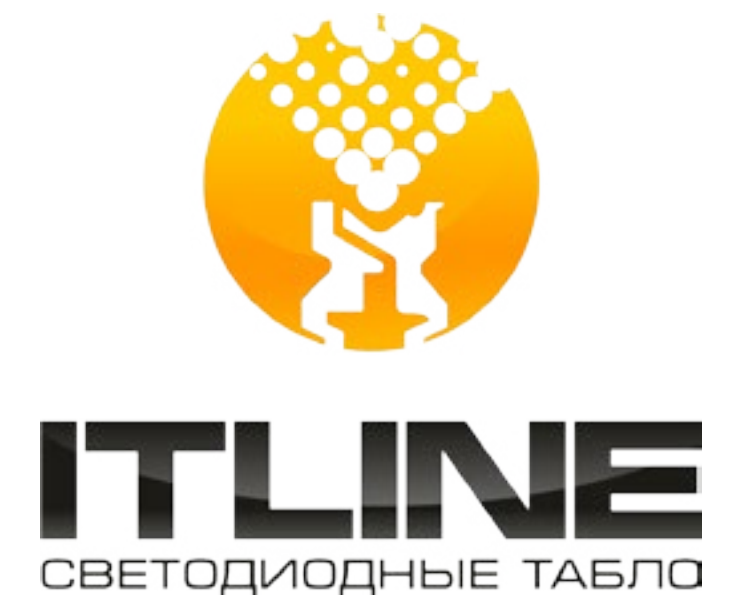

# инструкция

УПРАВЛЕНИЯ И НАСТРОЙКИ МЕТЕОСТАНЦИИ С ИНФОРМАЦИОННОЙ СТРОКОЙ ПО ЛОКАЛЬНОЙ СЕТИ (ETHERNET)

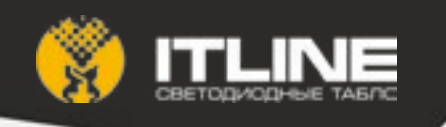

### Установка

Программа не требует установки, но для работы необходимо установить Oracle JRE (версии 8 или более позднюю). Его можно скачать на сайте Oracle: https://www.oracle.com/java/index.html. После установки JRE программу можно запустить дважды щелкнув по файлу TP\_1215\_143.jar.

#### Интерфейс программы

#### 1. Панель «Выбор устройства»

| ITLINE                                                                             |                         |           | 88                      |
|------------------------------------------------------------------------------------|-------------------------|-----------|-------------------------|
| 9est_Me_2, w653, v6.0.3 [30:01.02;03:04:08]                                        |                         | v 👂 Revox |                         |
| > 田 Texct<br>부왕, Cenesus -actpolice                                                |                         |           |                         |
| IP-septo                                                                           | 192 168 0 190           |           |                         |
| Maoka regoune                                                                      | 295 255 255.0           |           |                         |
| Шлюз по унолчению                                                                  | 192 168.0.1             |           |                         |
| Иня кантроллера                                                                    | test_84_2, u553, v0.0.3 |           |                         |
|                                                                                    |                         |           | € <sup>4</sup> Сарания  |
| <ul> <li>Э. Дита и время</li> <li>Э. Э. Рокость</li> <li>Э. @ Программе</li> </ul> |                         |           |                         |
| 0 2015, ITLINE                                                                     |                         |           | Ивросовеционные запросе |

При запуске программа пытается найти все доступные сети в устройства. В выпадающем списке (1) появятся все устройства, с которыми программе удалось связаться. Формат записи: МАС-адрес, IP-адрес. Можно повторить поиск устройств, нажав кнопку «Поиск». (Примечание: поиск устройств производится при помощи широковещательного запроса с адресом 255.255.255.255.) Если установить флажок «Широковещательные запросы» (2), то взаимодействие с выбранным устройством будем производиться при помощи широковещательных запросов с адресом 255.255.255.255.255, при этом IP-адрес устройства игнорируется. В противном случае программа будет отправлять управляющие сообщения на адрес, указанный в элементе «Сетевые настройки». Если выбрать устройство из списка, его настройки появятся в закладках под этой панелью.

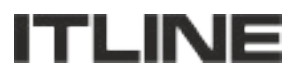

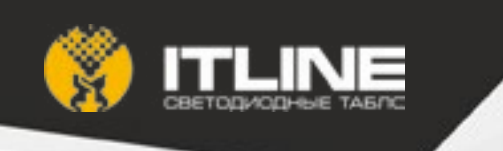

## 2. Панель «Информация»

| ITLINE                                                                                                    |                      |           |                           |  |
|----------------------------------------------------------------------------------------------------|----------------------|-----------|---------------------------|--|
| emulator 800.01.02.00                                                                                                    | → P Teers            |           |                           |  |
| v El Netpetient                                                                                                    |                      |           |                           |  |
| Гатунцан страна                                                                                                    | Беградов (провек 122 | Споражить |                           |  |
| <ul> <li>&gt; 2% Ситехни настр</li> <li>&gt; <ul> <li>Э Дата и время</li> <li>&gt; <ul> <li>Э о программе</li> </ul> </li> </ul></li></ul> | solike               |           |                           |  |
| 0 2015, ITUNE                                                                                                    |                      |           | Шеросовна, технов запроса |  |

Чтобы вывести информацию на табло, нужно ввести текст в поле «Бегущая строка» и нажать кнопку «Отправить».

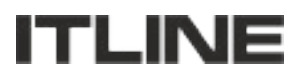

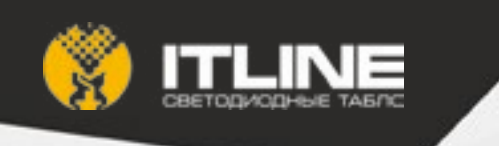

3. Панель «Сетевые настройки»

| ITLINE                                                                                      |                    |                           |
|---------------------------------------------------------------------------------------------|--------------------|---------------------------|
| 01 62-03-0# 0b-0c [1+2.168.0 150]                                                           |                    | v 🖉 Пагос                 |
| > 目 Расписания<br>マ 税 Сетевые настройки                                                     |                    |                           |
| IP-appec                                                                                    | 192.148.0 150      |                           |
| Маска подсети                                                                               | 255 255 255 0      |                           |
| Шлюз по умелчание                                                                           | 192 168 0 1        |                           |
| Имя контроллера                                                                             | mega, u652, v3 0 2 |                           |
|                                                                                             |                    | 🖋 Сахранит.               |
| <ul> <li>&gt; ⊕ Яркасть</li> <li>&gt; ⊕ Дата и время</li> <li>&gt; @ 0 программя</li> </ul> |                    |                           |
| © 2015, ITLINE                                                                              |                    | Широковещательные запросы |

Настройки, относящиеся к Ethernet-интерфейсу устройства. После ввода новых значений нужно нажать кнопку «Сохранить». Если настройки были записаны в устройство, то появится сообщение «Сохранено», в противном случае — сообщение об ошибке.

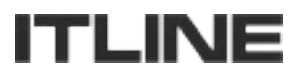

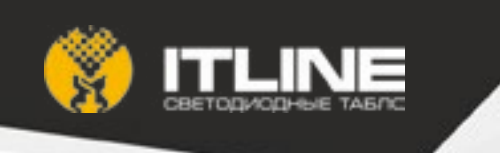

4. Панель «Дата и время»

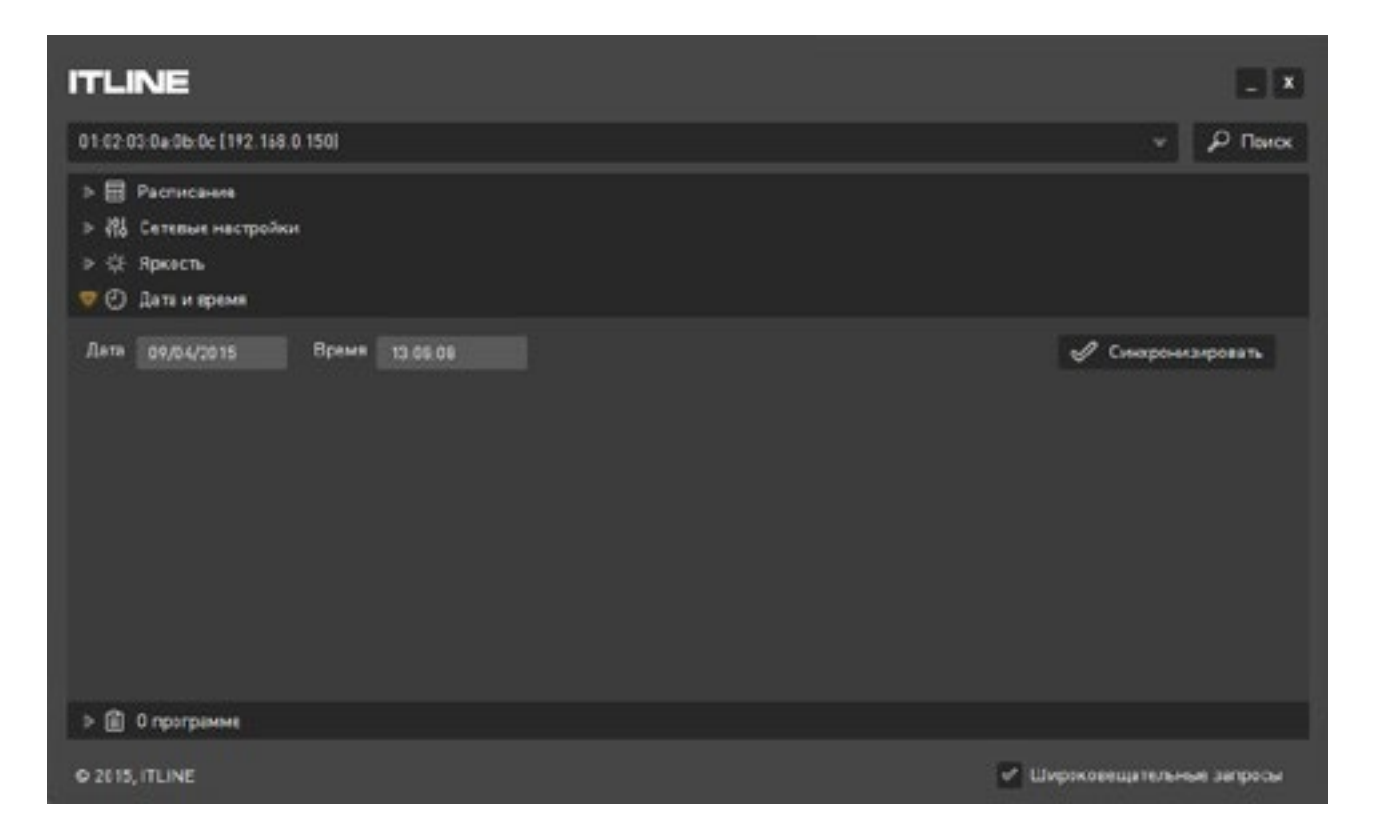

В этом разделе можно настроить дату и время, которые будут отображаться на табло. В полях «Дата» и «Время» отображаются, соответственно, дата и время, которые были получены от устройства в момент получения настроек, в дальнейшем они не меняются только при выполнении синхронизации. При нажатии на кнопку «Синхронизировать» дата и время на устройстве будут установлены в соответствии с текущей датой и временем на компьютере, на котором запущена программа.

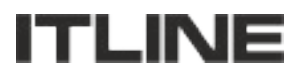

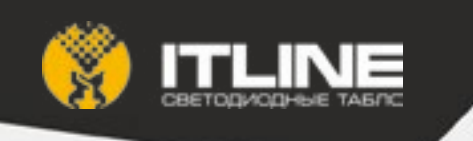

## 5. Панель «Яркость»

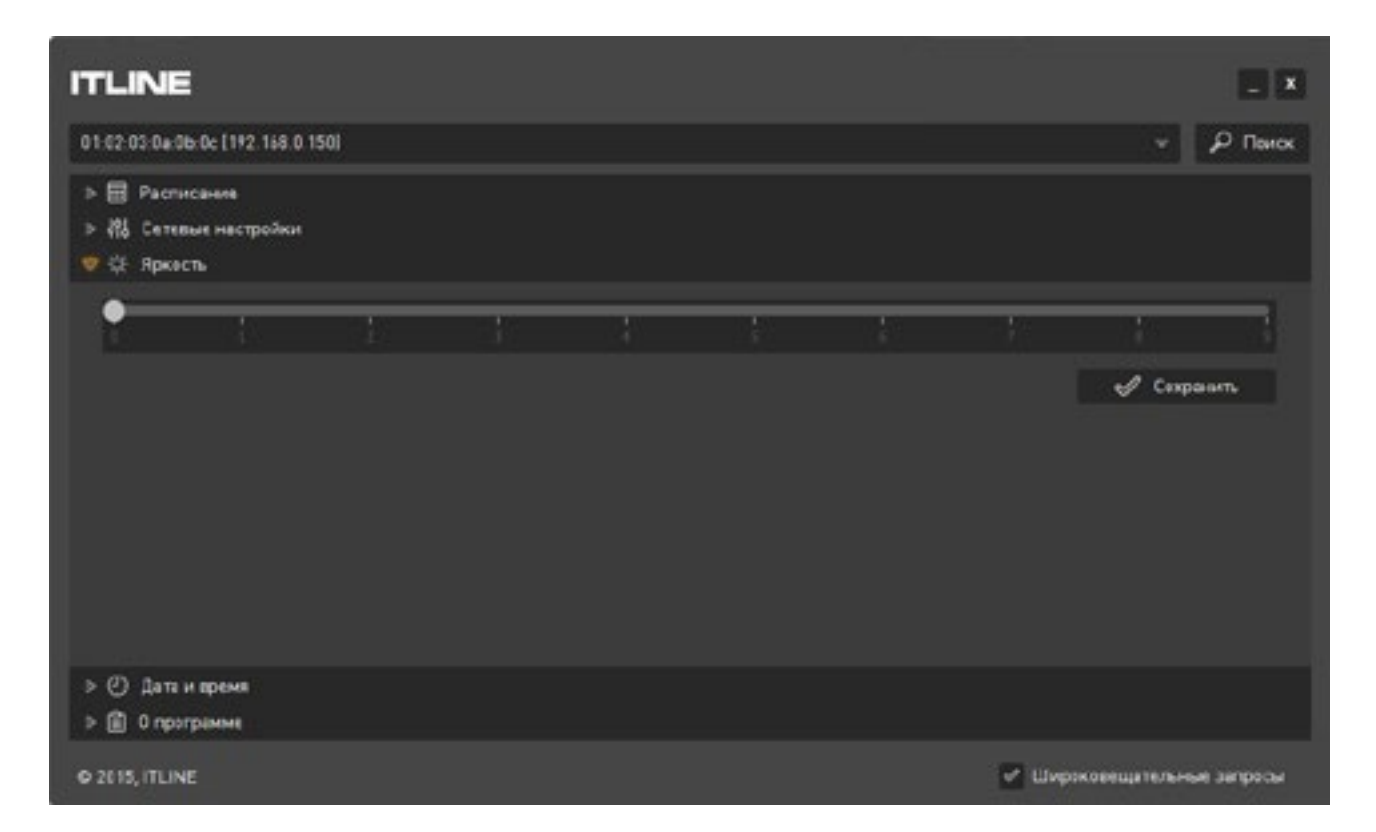

Здесь можно настроить яркость табло при помощи ползунка. Настройки будут записаны в устройство при нажатии на кнопку «Сохранить».

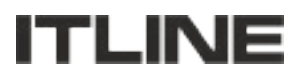

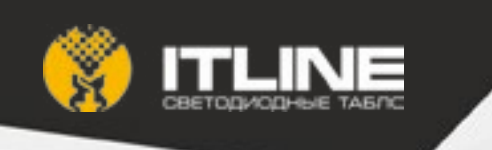

6. Панель «О программе»

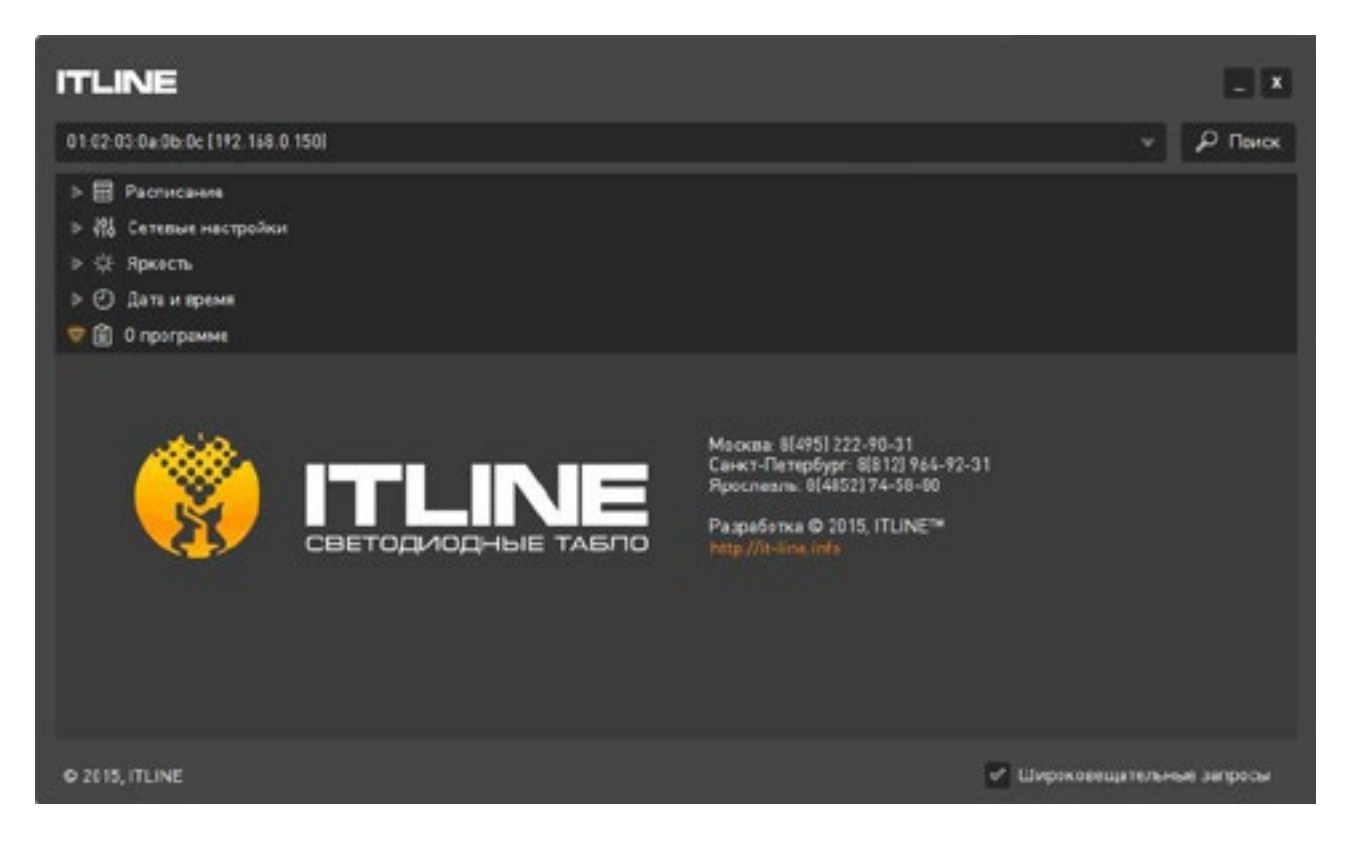

Здесь представлена информация о производителе табло. Чтобы перейти на сайт производителя, нажмите на ссылку с адресом сайта.

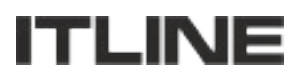